# Руководство пользователя

Танатос: Регистр лиц, умерших от COVID-19

## Оглавление

| 1. | Начальные действия и завершение работы                                   | 1  |
|----|--------------------------------------------------------------------------|----|
| 2. | Функция «Заполнение Регистра умерших от COVID-19»                        | 2  |
| 3. | Функция « Сверка с данными «Федерального регистра лиц, больных COVID-19» | 10 |
| 4. | Особые ситуации                                                          | 13 |
| 5. | Контакты:                                                                | 13 |

# 1. Начальные действия и завершение работы

### 1.1. Вход в Танатос

Через тонкий клиент 1С или с помощью веб-браузера, по ссылке: http://tanatos.mis66.ru:8084/dem/ru\_RU/

| 1С:Предприятие                                    |
|---------------------------------------------------|
| Введите имя и пароль пользователя 1С:Предприятия: |
| Пользователь:                                     |
| Пароль:                                           |
| ОК Отмена                                         |

1.2. Нажать кнопку *Регистр умерших от COVID-19* 

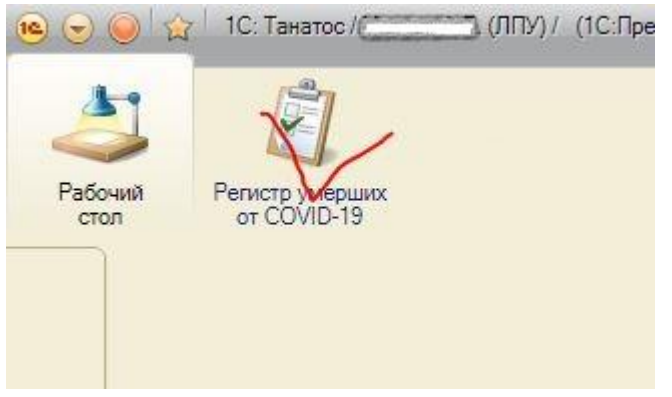

1.3. Руководство пользователя находится здесь, в пункте Справка

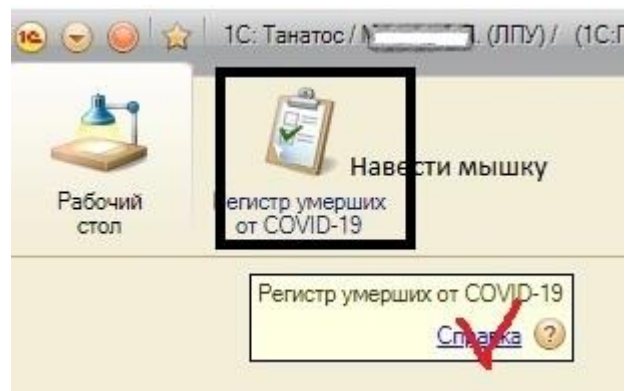

1.4. Завершать работу следует так:

|         |            |                 |               |          | 0       |         |       |
|---------|------------|-----------------|---------------|----------|---------|---------|-------|
|         |            |                 | 04            | *        | \$<br>* | θ       | :     |
| InCloud | 🔊 ΦΡ COVID | 🔆 Парус         |               | >>       | Други   | е закла | адки  |
| _       |            |                 | M M+          | M- 1 & ( | <br>-   | (лпу)   | (i) - |
|         |            |                 | <b>]. (</b> . | ппу)     |         |         | 2     |
|         |            | €+ <u>Завер</u> | шить          | аботу    |         |         | 20    |

На крестик в правом верхнем углу нажимать не следует, из-за этого остаются зависшие сессии.

# 2. Функция «Заполнение Регистра умерших от COVID-19»

2.1. Нажать пункт меню Заполнение Регистра умерших от СОVID-19

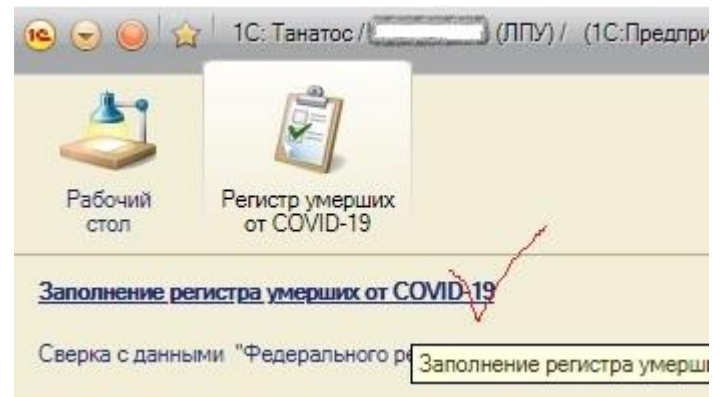

2.2. Формирование видеоформы занимает время, необходимо подождать! Верхняя таблица – медицинские свидетельства о смерти(МСС), из которых необходимо выбирать умершего для включения в Регистр(нижняя таблица) Колонка ЛПУ – кто выписал МСС, Колонка Стационар ЛПУ– где умер

| Control of the second of the second of  |                                                                                                    |                                  |                             |                                                |                 |                      |                          |                               |                |                                 |               |     |
|----------------------------------------------------------------------------------------------------|----------------------------------------------------------------------------------------------------|----------------------------------|-----------------------------|------------------------------------------------|-----------------|----------------------|--------------------------|-------------------------------|----------------|---------------------------------|---------------|-----|
| Latin and guadestitudes for the first of the second system of the second system of the second system of the second system of the second system of the system of the sy                            | аболий<br>Регистр умерциах<br>от СОУЛО-15<br>отнение регистра умерциах от СОУЛО-19<br>рка с данными "Федерального регистра лиц. больных СОУЛО-19" | Справка X Запол<br>Заполнение ре | пнение регистр<br>ГИСТРА УМ | ра умерших от COVID-1<br><b>перших от COVI</b> | 9 ×<br>D-19     |                      |                          |                               |                |                                 | Bog spikester | ()  |
| Alarte to Businer Induc.       Chromosome Induc.       Chromosome Induc.       (Alarte To Businer Induc.       (Alarte To Businer Ind                                                                                                    |                                                                                                    | C. Constante d'Indok             | Carrie MCC                  | United MCC                                     | Due MCC         | 00%                  | <b><i>Ф</i></b>          | 14                            | 0              | Deer course                     |               |     |
| On In 2000         On Intro         Or inscription         Or inscription         Inscription         Inscription                                                                                                    |                                                                                                    | дата выдачи мсс                  | CEPUA MUC                   | HOMEP MUC                                      | DVID MUC        | FAV2 CO "Econom      | тамилия умершего         | имн умершего                  | Отчество умерш | дата рождени                    | ин Тод рожде  | 1   |
| Contraction         Contraction                                                                                                    |                                                                                                    | 09.12.2020                       | 66-1101C                    | 071000                                         | взамен предвар. | TAV3 CO "Sepesoe     | 1                        |                               |                | -                               |               |     |
| Image: Construction         Construction         Const                                                                                                    |                                                                                                    | 08 12 2020                       | 66-1101C                    | -071809                                        | взамен предвар. | FAV3 CO "Sepesoe     |                          |                               |                | -                               |               | -   |
| Bit 22020         66-1101C         07170         Essmen ripedage.         FAV3 CO "Sepasoe.           69 12 2020         66-1101C         077219         Essmen ripedage.         FAV3 CO "Sepasoe.         Image: Comparison of the comparison of the comparison of                                                                                                    |                                                                                                    | 09.12.2020                       | 66-1101C                    | 072183                                         | взамен предвар  | FAV3 CO "Березов     | 1                        |                               |                |                                 | -             |     |
| 09         12         2020         66-1101C         072199         везинен предер         ГА/3 C.0 "Березов.           Пате отграем         ФИО         Возрест         Адеес ПМХ         Диагноз патол. предв.         Диагноз патол. предв.         Диагноз патол.         Диагноз патол.         Диагноз патол.         Диагноз патол.         Диагноз патол.         Диагноз патол.         Диагноз патол.         Диагноз патол.         Диагноз патол.         Диагноз патол.         Диагноз патол.         Диагноз патол.         Диагноз патол.         Диагноз патол. <th></th> <th>08.12.2020</th> <th>66-1101C</th> <th>071770</th> <th>взамен предвар</th> <th>ГАУЗ СО "Березов</th> <th>1.</th> <th></th> <th></th> <th></th> <th>-</th> <th>1</th>                                                                                                    |                                                                                                    | 08.12.2020                       | 66-1101C                    | 071770                                         | взамен предвар  | ГАУЗ СО "Березов     | 1.                       |                               |                |                                 | -             | 1   |
| Image: Control of the state of the state of the                   |                                                                                                    | 09.12.2020                       | 66-1101C                    | -072189                                        | взамен предвар  | ГАУЗ СО "Березов     | 1 17                     |                               |                |                                 |               | -   |
| Description         Composition         Composition         Description         Description         Boo pack Testing         Description         Boo pack Testing         Description         Boo pack Testing         Description         Boo pack Testing         Description         Boo pack Testing         Description         Boo pack Testing         Description         Boo pack Testing         Description         Boo pack Testing         Description         Boo pack Testing         Description         Description         Descri                                                                                                    |                                                                                                    |                                  |                             |                                                | 1               |                      |                          |                               |                | CHARLEN CHARLEN CHARLEN CHARLEN |               | 1   |
| Interformation       Interformation       Inter                                                                                                    |                                                                                                    |                                  | X) (A) A                    |                                                |                 |                      | ( )                      |                               |                |                                 |               | -   |
| Lara orrpsex       P       MO       Bosper       Agec TMX       Datation normal.       Datation normal.       Datatis normal.       Datation normal. <th></th> <th>Найти</th> <th>् (++) On</th> <th>править</th> <th></th> <th></th> <th></th> <th></th> <th>10°</th> <th></th> <th>Все действия</th> <th>A +</th>                                                                                                    |                                                                                                    | Найти                            | ् (++) On                   | править                                        |                 |                      |                          |                               | 10°            |                                 | Все действия  | A + |
| cc         06 00.2021 10 11.43         Management formula         Construction         0018, K22 0, N014, C400, C50.1         1.007.1           loc         06 00.2021 10.1104         i         j         J010         1.007.1           loc         06 00.2021 10.1104         i         J010         1.007.1           loc         31 12 2020 259595         i         J010         1.007.1           loc         31 12 2020 259595         i         J010         1.007.1           loc         31 12 2020 259595         i         J010         1.007.1           loc         31 12 2020 259595         i         J010         I.007.1           loc         31 12 2020 259595         i         J010         I.007.1           loc         31 12 2020 259595         i         J010         I.007.1           loc         31 12 2020 259595         i         J010         I.007.1           loc         31 12 2020 259595         i         J010         I.007.1           loc         31 12 2020 259595         i         J010         I.007.1           loc         31 12 2020 259595         i         J010         I.007.1           loc         31 12 2020 259595         i         J010 <t< th=""><th></th><th>Дата отправки</th><th>₩<br/>ΦNO</th><th></th><th>Bo</th><th>зраст Адрес ПМЖ</th><th>V</th><th>Диагноз патол. предв.</th><th>I</th><th>Циагноз патол. оконч.</th><th></th><th></th></t<>                                                                                                    |                                                                                                    | Дата отправки                    | ₩<br>ΦNO                    |                                                | Bo              | зраст Адрес ПМЖ      | V                        | Диагноз патол. предв.         | I              | Циагноз патол. оконч.           |               |     |
| Image: 06:00:2021 10:11:04       Image: 06:00:2021 14:51:53       Image: 06:00:2021 14:51:53 <t< th=""><th></th><th>r∞ 05 03 2021 10 11 4</th><th>1 Manuar</th><th></th><th></th><th></th><th>Оставляния Иниатарва д</th><th>J01.8 K22.0 N01.4 C40.0 C50.1</th><th>1</th><th>U07 1</th><th></th><th></th></t<>                                                                                                    |                                                                                                    | r∞ 05 03 2021 10 11 4            | 1 Manuar                    |                                                |                 |                      | Оставляния Иниатарва д   | J01.8 K22.0 N01.4 C40.0 C50.1 | 1              | U07 1                           |               |     |
| acc 04 03 2021 14:51:53       N         acc 04 03 2021 14:51:53       N         acc 31 12 2020 23:59:59       N         acc 31 12 2020 23:59:59       N         acc 31 12 2020 23:59:59       N         acc 31 12 2020 23:59:59       N         acc 31 12 2020 23:59:59       N         acc 31 12 2020 23:59:59       N         acc 31 12 2020 23:59:59       N         acc 31 12 2020 23:59:59       N         acc 31 12 2020 23:59:59       N         acc 31 12 2020 23:59:59       N         acc 31 12 2020 23:59:59       Papeesa Huguit F puropeesa         act 11 2 2020 23:59:59       Papeesa Huguit F puropeesa         act 11 2 2020 23:59:59       Papeesa Huguit F puropeesa         act 11 2 2020 23:59:59       Papeesa Huguit F puropeesa         act 12 2020 23:59:59       Papeesa Huguit F puropeesa         act 12 2020 23:59:59       Papeesa Huguit F puropeesa         act 12 2020 23:59:59       Papeesa Huguit F puropeesa         act 12 2020 23:59:59       Papeesa Huguit F puropeesa         act 12 2020 23:59:59       Papeesa Huguit F puropeesa         act 12 2020 23:59:59       Papeesa Huguit F puropeesa         act 12 2020 23:59:59       Papeesa Huguit F puropeesa         act 12 2020 23:59:59       Pap                                                                                                    |                                                                                                    | 05.03.2021 10:11:0               | 4 H                         |                                                |                 |                      | 9                        | J10.1                         | 1.             | . U07.1                         |               | 1   |
| absess 112 2020 23:59:59           box 31 12 2020 23:59:59           box 31 12 2020 23:59:59                                                                                                    |                                                                                                    | 04.03.2021 14:51:5               | 3 N                         |                                                |                 |                      | 52                       |                               | 1.             | . U07.1                         |               | 1   |
| Image: Construction of the second second                            |                                                                                                    | 31.12.2020 23:59:5               | 9 X                         |                                                |                 |                      |                          |                               |                |                                 |               | 1   |
| Image: State 2020 25:95:9       State 2020 25:95:9         Image: State 2020 25:95:9       Image: State 2020 25:95:9         Image: State 2020 25:95:9       Image: State 2020 25:95:9         I                                                                                                    |                                                                                                    | 31.12.2020 23:59:5               | 9 E                         |                                                |                 |                      |                          |                               |                |                                 |               |     |
| word 3112 2020 23:59:59         word 3112 2020 23:59:59         word 3112 2020 23:59         word 3112 2020 23:59         word 3112 2020 23:59         word 3112 2020 23:59         word 3112 2020 23:59         word 3112 2020 23:59         word 311                                    |                                                                                                    | 31.12.2020 23:59:5               | 9 ¢                         |                                                |                 |                      | 38                       |                               |                |                                 |               |     |
| Image: Signal 12 2020 23:59:59     н     1 кв 39       Image: Signal 12 2020 23:59:59     н     1 кв 39       Image: Signal 12 2020 23:59:59 <th></th> <th>···· 31.12.2020 23:59:5</th> <th>9 9</th> <th></th> <th></th> <th></th> <th></th> <th></th> <th></th> <th></th> <th></th> <th></th>                                                                                                    |                                                                                                    | ···· 31.12.2020 23:59:5          | 9 9                         |                                                |                 |                      |                          |                               |                |                                 |               |     |
| ∞ 31 12 2020 23 59 59     в       ∞ 31 12 2020 23 59 59     в       ∞ 31 12 2020 23 59 59     Фадеееа Лидин Тригорсевна       ∞ 31 12 2020 23 59 59     Фадеееа Лидин Тригорсевна       № 11 2 2020 23 50 50     С       № 11 2 2020 23 50 50     С       № 11 2 2020 23 50 50     №                                                                                                    |                                                                                                    | 31.12.2020 23:59:5               | 9 H                         |                                                |                 |                      | 1. кв.39                 |                               |                |                                 |               |     |
| ∞ 31 12 2020 235959         €           ∞ 31 12 2020 235959         Фадеева Тиднит Григорьевна           72 г Р Березовский, ул Толбухина, д БА, на 36                                                                                                    |                                                                                                    | 31.12.2020 23:59:5               | 9 H                         |                                                |                 |                      | 5                        |                               |                |                                 |               |     |
| <sup>∞</sup> 31.12.2020 23:59:59 Фадееева ТИидиня Григорьевна 72 г Герезовский, ул Толбукина д. БА, кв.58<br>31.12.2020 23:59:59 Фадееева ТИИ И Р. С. Г. Х. М. В. С. С. Г. Х. М. В. С. С. К. К. К. В. С. С. К. К. К. В. С. С. К. К. К. В. С. С. К. К. К. В. С. С. К. К. К. В. С. С. К. К. К. В. С. С. К. К. К. В. С. С. К. К. К. В. С. С. К. К. К. В. С. С. К. К. К. В. С. С. К. К. К. В. С. С. К. К. В. С. С. К. В. С. С. К. К. В. С. С. К. К. В. С. С. К. К. В. С. С. К. К. В. С. С. К. В. С. С. К. К. В. С. С. К. К. В. С. С. К. К. В. С. С. К. К. В. С. К. В. С. С. К. К. В. С. С. К. К. В. С. С. К. К. В. С. С. К. К. В. С. С. К. К. В. С. С. К. К. В. С. С. К. В. С. С. К. В |                                                                                                    | 31.12.2020 23:59:5               | 9 E                         |                                                |                 |                      | ей. д                    |                               |                |                                 |               |     |
|                                                                                                    |                                                                                                    | 31.12.2020 23:59:5               | 9 Фадеев                    | за Лидия Григорьевна                           |                 | 72 г Березовский, ул | 1 Толбухина, д.6А, кв.56 |                               |                |                                 |               |     |
|                                                                                                    |                                                                                                    | 01 10 0000 00 50 50              | · · · · ·                   |                                                |                 | ~ · ·                |                          | £                             |                |                                 |               | 1   |

#### стория...

СОВЕТ: за три точки можно тянуть, чтобы увеличить рабочее пространство

СОВЕТ: границы колонок обеих таблиц тоже двигаются, как в Excel.

Верхняя таблица(список МСС) формируется в соответствии с приказом МЗСО от 03.03.2021 № 379-п , а именно:

Последнее свидетельство по конкретному умершему, в котором в ч.1 указан код U07.1 или U07.2, или в ч.II (сопутствующие) указан один из кодов U07.1, U07.2, Z22.8;

Если смерть наступила в стационаре данной МО и свидетельство не «криминальное», то отражать в данном МО. Иначе, отражать в данном МО, если оно выписало свидетельство;

Свидетельство не должно относиться к умершему из Регистра.

2.3. Поиск(фильтр) по фамилии: встать на любую фамилию, начать вводить

Заполнение регистра умерших от COVID-19 🗙

#### Заполнение регистра умерших от COVID-19

| € Обновить список | Contractor Do       | nuara 🔿 Haŭri                                                                                                    | X              |                          |        | 7    |                  |                                                                                                    |
|-------------------|---------------------|----------------------------------------------------------------------------------------------------|----------------|--------------------------|--------|------|------------------|----------------------------------------------------------------------------------------------------|
| Дата выдачи МСС   | 🔞 Найти             |                                                                                                    |                |                          | ×      |      | Фамилия умершего | Имя уме                                                                                                    |
| 08.12.2020        | Найти               |                                                                                                    |                |                          |        | го   | greenen          | Pressent                                                                                                    |
| 09.12.2020        |                     | (the second second seco |                |                          | 1.12   | го   | 4                | and and and and and and and and and and                                                                                                    |
| 08.12.2020        | де искать:          | Фамилия                                                                                                    | умершего       |                          |        | го   | 1                | 1                                                                                                    |
| 09.12.2020        | <u>Ч</u> то искать: | Сыс                                                                                                    |                |                          |        | ro   | 1                |                                                                                                    |
| 08.12.2020        | Искать в группа     | ax:                                                                                                    |                |                          | 1      | го   |                  |                                                                                                    |
| 09.12.2020        | Текущая             |                                                                                                    |                |                          | 2      | го   |                  |                                                                                                    |
| 08.12.2020        | rpynna:             |                                                                                                    |                |                          | W      | го   |                  | 1.00                                                                                                    |
| 08.12.2020        | MOKATE R            |                                                                                                    |                |                          | 1.1    | FO   | l на             | a second                                                                                                    |
| 08.12.2020        |                     |                                                                                                    | <u>Н</u> айти  | Отменить поиск Закрыть   | 2      | ro   | 1                | and the second second sec |
| 08.12.2020        | 66-1101C            | 071799                                                                                                    | взамен предвар | ТАУЗ СО Березовская цент | ральна | a ro |                  |                                                                                                    |

2.4. Нажать *Найти* или Enter

| Обновить список | 🕞 Добавить в Р | Регистр 🔍 Найти. | X             |       |                  |              |
|-----------------|----------------|------------------|---------------|-------|------------------|--------------|
| R               | Conura MCC     | Homen MCC        | Вил МСС       | ЛПУ   | Фамилия умершего | Имя умершего |
| дата выдачи МСС | серия мос      | riomop mee       | Drive Interes | 0.000 |                  |              |

СОВЕТ: для отмены поиска нажать на кнопку с красным крестиком

СОВЕТ: таким же образом можно искать по любой колонке, например по *Номеру МСС* СОВЕТ: можно отсортировать по любой колонке, например по *Дате смерти*:

| Заполнение р    | егистра уме | ерших от СО                  | VID-19                          |       |                              |                                                                                                    |    |               |     |             |            |
|-----------------|-------------|------------------------------|---------------------------------|-------|------------------------------|----------------------------------------------------------------------------------------------------|----|---------------|-----|-------------|------------|
| Дата выдачи МСС | Серия МСС   | Регистр 🔍 наити<br>Номер МСС | - 🧠 📅 🖡 А́+<br>ВиСортировать те | екушу | ю колонку по возрастанию его | Отчество умер                                                                                                    | ше | Дата рождения | Год | Дата смерти | Адрес ПМ   |
| 13.01.2021      | 66-728C     | ·003842                      | взамен предвар                  | F     | 1                            | AND ADDRESS ADDRESS ADDRESS ADDRESS ADDRESS ADDRESS ADDRESS ADDRESS ADDRESS ADDRESS ADDRESS ADDRESS ADDRESS ADDR | ч  | 08.12.1949    |     | 24.11.2020  | 622012, Ci |
| 26.12.2020      | 66-728C     | ·078888                      | взамен предвар                  | F     | Î                            | T                                                                                                    |    | 02.04.1960    |     | 21.11.2020  | 622004, Ci |
| 04.02.2021      | 66-728C     | ·008951                      | предварительное                 | Г     | 1                            | T                                                                                                    |    | 10.02.1942    |     | 02.02.2021  | 624262, Ci |
| 04.02.2021      | 66-728C     | ·008955                      | предварительное                 | Γ     | 1                            | 12                                                                                                    | 3  | 12.02.1983    |     | 04.02.2021  | 624270, Ci |
| 24.12.2020      | 66-728C     | ·076634                      | окончательное                   | Г     |                              | 1                                                                                                    |    | 25.12.1940    |     | 22.12.2020  | 624480, Ci |
| 04.01.2021      | 66-728C     | ·000695                      | окончательное                   | Г     | 1                            | 14                                                                                                    | ŧ  | 06.07.1965    |     | 02.01.2021  | 624286, Ci |
| 14.01.2021      | 66-728C     | ·003508                      | взамен предвар                  | Г     |                              | 1                                                                                                    |    | 18.05.1952    |     | 23.11.2020  | 624269, Ci |
| 19.01.2021      | 66-728C     | ·004682                      | взамен предвар                  | F     |                              | 1                                                                                                    |    | 25.07.1935    |     | 08.12.2020  | 620075, Ci |
| 13.01.2021      | 66-728C     | ·003718                      | взамен предвар                  | F     |                              | datas                                                                                                    |    | 11.04.1936    |     | 08.12.2020  | 622034, Ci |
| 13.01.2021      | 66-728C     | ·003825                      | взамен предвар                  | F     |                              | J.                                                                                                    |    | 14.02.1930    |     | 09.12.2020  | 622036, Cr |

СОВЕТ: Можно вывести в Excel: Все действия->Вывести список->ОК-> Ctrl+S->выбрать Тип файла: Лист Excel2007-...

2.5. Правила добавления в Регистр не изменились и описаны в приказе 379, а именно:

В Регистр подается информация об умерших пациентах, у которых поставлен окончательный патологоанатомический диагноз, то есть проведены все необходимые мероприятия: вскрытие, получены результаты патологоанатомических исследований; В Регистр не подаётся информация об умерших пациентах, по которым не получен результат ПЦР-исследования SARS-CoV-2 (аутопсия). В этом случае необходимо дождаться результата исследования.

Для добавления умершего в Регистр следует встать на нужную строку и нажать кнопку *Добавить в регистр* 

Например, следует добавить ранее найденную

| аполнение регистра у                      | мерших от COVIL             | ×19 ×                        |                |      |                  |              |                   |
|-------------------------------------------|-----------------------------|------------------------------|----------------|------|------------------|--------------|-------------------|
| Заполнение р                              | егистра уме                 | рших от СО                   | /ID-19         |      |                  |              |                   |
|                                           |                             |                              |                |      |                  |              |                   |
| • Обновить список                         | () Добарить в Р             | Чегистр 🔍 Найти              | - XQ           | 1004 | <b>.</b>         | 14           |                   |
| Обновить список           Дата выдачи МСС | С Добарить в Р<br>Серия МСС | Чегистр 🔍 Найти<br>Номер МСС | . 💐<br>Вид МСС | лпу  | Фамилия умершего | Имя умершего | Отчество умершего |

откроется окно ввода данных в Регистр. ФИО, Возраст, Дата рождения, Адрес, Диагнозы

#### заполняются автоматически, из свидетельства

| Заполнение регистра умерши                                                                                                    | IX OT COVID-19 X                                                                                                    |                                                                                               |                                                                                                    |                                     |
|----------------------------------------------------------------------------------------------------|----------------------------------------------------------------------------------------------------|-----------------------------------------------------------------------------------------------|----------------------------------------------------------------------------------------------------|-------------------------------------|
| Заполнение рег                                                                                                    | Perистр умерших от COVID-19 (создание) *                                                                                                    |                                                                                               |                                                                                                    | <b>a</b>                            |
| € Обновить список<br>Дата выдачи МСС<br>26.12.2020 6<br>19.01.2021 6<br>13.01.2021 6<br>13.01.2021 6<br>21.01.2021 6<br>21.01.2021 6<br>25.12.2020 6<br>С 25.12.2020 6<br>С 25.12.2020 7<br>С 25.12.2020 7<br>С 25 | Регистр умерших от COVID-19 (<br>Записать и закрыть потправить<br>Осн. сведения<br>Персональные данные умершего<br>1)<br>ФИО:<br>2) Возраст:<br>3) Адрес ПМЖ: Г.<br>Первоначальное обращение за мед. помощь<br>обратился за мед. помощью с момента заб<br>9) в первые 2<br>дия:<br>10) на 3 и более день: | СОЗДАНИЕ) *                                                                                   | Диалкоз патологоанатомический     5) Предварительный:      J18.1     6     кончательный:     I. U07.1      405 при первичном обращении     2BU, бронхит, трахеит:     сболькичная     ония:     дозрение на COVID-19:     утое: | ПЦР SAI<br>7) при жи<br>в аутопсия: |
| Image: 03.03.2021         23:59:59           Image: 03.03.2021         23:59:59           Image: 03.03.2021         23:59:59           Image: 03.03.2021         23:59:59           Image: 03.03.2021         23:59:59           Image: 03.03.2021         23:59:59           Image: 03.03.2021         23:59:59           Image: 03.03.2021         23:59:59           Image: 03.03.2021         23:59:59                                                                                                    | Данные по госпитализации<br>Госпитализирован с момента обращения<br>19) в первые 2<br>дия:<br>20) на 3 и более день:                                                                                                    | Диагнося при госпитализации<br>22) ОРВИ, бронхит, трахеит:<br>23) внебольничная<br>пневмония: |                                                                                                    |                                     |

# 2.6. Заполнение граф(колонок) Регистра:

- 2.6.1. Заполнение интуитивно-понятное
- 2.6.2. Графы 25, 33-37 заполняются кодами МКБ :

нажать кнопку с тремя точками:

|                |             |                                    | и-   г  | 1  |
|----------------|-------------|------------------------------------|---------|----|
| 3              | МКБ         | Q Найти 🍇 Все действи              | я т   ( | ?) |
| есто обрашения | Код         | Наименование (полн.)               | Искл    |    |
| амбулаторная   | <b>E</b> 01 | НЕКОТОРЫЕ ИНФЕКЦИОННЫЕ И ПАРАЗИТ   |         |    |
|                | E 📄 02      | НОВООБРАЗОВАНИЯ (С00-D48)          | -       |    |
| -              | E 📄 03      | БОЛЕЗНИ КРОВИ, КРОВЕТВОРНЫХ ОРГАН  |         |    |
|                | FT 📄 04     | БОЛЕЗНИ ЭНДОКРИННОЙ СИСТЕМЫ, РАС   |         |    |
| онар:          | 田 📄 05      | ПСИХИЧЕСКИЕ РАССТРОЙСТВА И РАССТР  | -       |    |
| боратория:     | FT C 06     | БОЛЕЗНИ НЕРВНОЙ СИСТЕМЫ (G00-G99)  |         |    |
|                | 田 🕞 07      | БОЛЕЗНИ ГЛАЗА И ЕГО ПРИДАТОЧНОГО А | 1       |    |
|                | FT D 08     | БОЛЕЗНИ УХА И СОСЦЕВИДНОГО ОТРОСТ  |         |    |
| спитализации   | 田 📄 09      | БОЛЕЗНИ СИСТЕМЫ КРОВООБРАЩЕНИЯ (І  | -       | 1  |
| ит. трахеит:   | 田 👝 10      | БОЛЕЗНИ ОРГАНОВ ДЫХАНИЯ (J00-J99)  | -       |    |
|                | ET CE 11    | БОЛЕЗНИ ОРГАНОВ ПИШЕВАРЕНИЯ (КОО-К |         |    |
|                | 田 🗀 12      | БОЛЕЗНИ КОЖИ И ПОДКОЖНОЙ КЛЕТЧАТ   |         |    |
|                |             |                                    | 1       |    |

начать вводить код в латинском регистре, нажать *Найти* или Enter

|                                                                  | 👝 МКБ                                            |                                                                                                    | 🔂 🗐 🛐 M M+ M- C                                                                                                    | x                                   |
|------------------------------------------------------------------|--------------------------------------------------|----------------------------------------------------------------------------------------------------|----------------------------------------------------------------------------------------------------|-------------------------------------|
|                                                                  | МКБ                                              |                                                                                                    | Dec externa                                                                                                    |                                     |
|                                                                  | найти                                            | ы Лананти                                                                                                    | Все деиствия • 1 4                                                                                                    | ×                                   |
| 2                                                                | L La Sana                                        |                                                                                                    |                                                                                                    |                                     |
|                                                                  | Наити                                            |                                                                                                    |                                                                                                    |                                     |
| -                                                                | <u>Г</u> де искать: Код                          | 1                                                                                                    |                                                                                                    |                                     |
| есто обращения                                                   | Что искать: 118                                  |                                                                                                    |                                                                                                    |                                     |
| ) амоулаторная<br>ть:                                            | Как                                              | J                                                                                                    |                                                                                                    |                                     |
| )                                                                | искать:                                          | То началу строки 💿                                                                                                    | строки совпадению                                                                                                    |                                     |
|                                                                  | Текущая                                          | Konwegag mugga                                                                                                    |                                                                                                    |                                     |
| )                                                                | rpynna:                                          | порисвая группа                                                                                                    |                                                                                                    |                                     |
| зционар.                                                         | Искать тольк                                     | ко в текущей группе                                                                                                    | Исключить подчиненные группы                                                                                                    |                                     |
| ) ласоратория:                                                   |                                                  |                                                                                                    |                                                                                                    |                                     |
|                                                                  |                                                  |                                                                                                    | Home Savaura                                                                                                    | 0                                   |
|                                                                  |                                                  |                                                                                                    | Панти Закрыть                                                                                                    |                                     |
| госпитализации 🕒                                                 | 12                                               | БОЛЕЗНИ                                                                                                    | КОЖИ И ПОДКОЖНОЙ КЛЕТЧАТ                                                                                                    |                                     |
| Выбрать нужня                                                    | ый код:                                          |                                                                                                    |                                                                                                    |                                     |
|                                                                  |                                                  |                                                                                                    |                                                                                                    |                                     |
|                                                                  |                                                  |                                                                                                    |                                                                                                    |                                     |
| ) (00202000) *                                                   |                                                  | _                                                                                                    |                                                                                                    | _                                   |
| ) (создание) *                                                   |                                                  |                                                                                                    |                                                                                                    |                                     |
| ) (создание) *                                                   |                                                  |                                                                                                    |                                                                                                    |                                     |
| ) (создание) *                                                   |                                                  |                                                                                                    |                                                                                                    | 1                                   |
| ) (создание) *                                                   |                                                  | мкб                                                                                                    | M 1                                                                                                    | M+ M- □ ×                           |
| ) (создание) *                                                   |                                                  | кь<br>МКБ                                                                                                    |                                                                                                    | N+ M-│□ ×                           |
| ) (создание) *                                                   |                                                  | мкБ<br>МКБ                                                                                                    |                                                                                                    | M+ M- □ ×                           |
| ) (создание) *                                                   |                                                  | мкБ<br>МКБ<br>€рыбрать ⊘                                                                                                    | © Найти & Все дей                                                                                                    | И+ M- 🗆 🗙                           |
| (создание) *                                                     | 26                                               | мкБ<br>МКБ<br>Порать Ф<br>Код                                                                                                    | Майти Х Все дей Найти К Все дей                                                                                                    | М+ М- 🗆 🗙<br>іствия + 📀             |
| (создание) *                                                     | 26                                               | мкБ<br>МКБ<br>Выбрать Ф<br>Код<br>— J18                                                                                              |                                                                                                    | И+ M- — ×<br>іствия + ②<br>Исклі А  |
| (создание) *<br>Чернышева, д.3, кв.<br>цью                       | 26                                               | № МКБ<br>МКБ<br>€ Выбрать Ф<br>Код<br>– J18<br>– J18.0                                                                               | Найти      Корония без уточнения возбудителя     Бронхопневмония неуточненная                                                                                                    | И+ М- 🗆 🗙<br>Іствия + ②<br>Исклі 🛦  |
| (создание) *<br>Чернышева, д 3, кв.<br>цью<br>аболевания — / П   | 26                                               | MKБ<br>МКБ<br>ЕС Выбрать Ф<br>Код<br>— J18<br>— J18.0<br>— J18.1                                                                     | Найти      Все дей     Наименование (полн.)     Пневмония без уточнения возбудителя     Бронхопневмония неуточненная     Долевая пневмония неуточненная                                                                                                    | М+ М- — ×<br>іствия + ②<br>Исклі А  |
| 9 (создание) *<br>1 Чернышева, д.3, кв.<br>рщью<br>заболевания 1 | 26<br>Место обращения<br>1) амбулаторная         | Код<br>— J18<br>— J18.0<br>— J18.1<br>— J18.2                                                                                        | <ul> <li>Найти Х</li> <li>Найти Х</li> <li>Все дей</li> <li>Наименование (полн.)</li> <li>Пневмония без уточнения возбудителя</li> <li>Бронхопневмония неуточненная</li> <li>Долевая пневмония неуточненная</li> <li>Гипостатическая пневмония неуточненная</li> </ul>                                                                                                    | И+ M- С ×<br>іствия + (2)<br>Искл А |
| 9 (создание) *<br>1 Чернышева, д.3, кв.<br>ощью<br>заболевания   | 26<br>Место обращения<br>1) амбулаторная<br>еть: | <ul> <li>МКБ</li> <li>МКБ</li> <li>Выбрать</li> <li>Д18</li> <li>Д18.0</li> <li>— J18.1</li> <li>— J18.2</li> <li>— J18.8</li> </ul> | Найти      Конструктира      Конструктира     Конструктира     Конструктира     Конструктир     Конструктир     Конст | И+ M- 🗆 🗙<br>іствия + ②<br>Исклі 🔺  |

Для граф 25, 33-37 можно ввести несколько кодов: следует снова нажать кнопку с тремя точками

| <ul> <li>Сопутствующие заболевания</li> </ul>   |               | 1   |
|-------------------------------------------------|---------------|-----|
| <li>33) Сердечно-сосудистая<br/>патология:</li> | [125.1, 111.9 | 💹 💌 |
| 34) Патология органов                           | í.            |     |

6

2.6.3. Графы 7-8 заполняются посредством кнопки с тремя точками

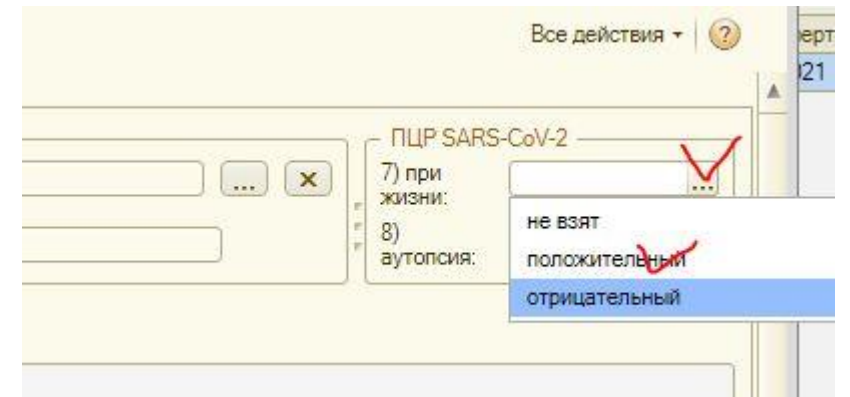

2.6.4. Следует прокрутить форму, чтобы заполнить её до конца:

| 😭 🗌 1С: Тана  | тос / Моткин А.Л. (ЛПУ) / (1С:Предлриятие)                                                                                                    |                                                                                                    | a a 🎓 a 🕯       |
|---------------|----------------------------------------------------------------------------------------------------|----------------------------------------------------------------------------------------------------|-----------------|
|               | 7                                                                                                    |                                                                                                    |                 |
| Репистр ум    | иерших                                                                                                    |                                                                                                    |                 |
| ot COVI       | D-19                                                                                                    |                                                                                                    |                 |
|               |                                                                                                    |                                                                                                    |                 |
| полнение реги | TTDB VMEDIUMX OT COVID-19                                                                                                    | K.K.K.                                                                                                    |                 |
|               | Personal and the second second s |                                                                                                    |                 |
| anonhei g     |                                                                                                    |                                                                                                    | 14 15 3 M MT M- |
| Э Обновить    | Регистр умерших от COVID-19 (соз                                                                                                    | дание) *                                                                                                    |                 |
| Дата выдачи   | Записать и закрыть                                                                                                    |                                                                                                    | Все действия •  |
| /3.01.2021    | Соспитализирован с момента обращения                                                                                                    | Диагноз при госпитализации                                                                                                    |                 |
|               | 19) в первые 2                                                                                                    | 22) ОРВИ, бронхит, трахеит: ОРВИ                                                                                                    |                 |
|               | 20) на 3 и более лень:                                                                                                    | 23) внебольничная                                                                                                    |                 |
|               | 21) не госпитализирован:                                                                                                    | иневмония:                                                                                                    |                 |
|               |                                                                                                    | 5) лукле (пелечислить):                                                                                                    |                 |
|               |                                                                                                    |                                                                                                    |                 |
|               | - Поступил в ОРИТ с момента госпитализации -<br>26) в первые 2 —                                                                                                    | Находился на ИВЛ (указать кол-во дней) 30) находился на Петальный исход с момента госпитали<br>28) 1-3 ЭКМО: 31) в папеные 1-3 пно: | зации —         |
|               | дня:                                                                                                    | дня: 0 31) в нереве то дня. 32) на 4 и более лень:                                                                                  |                 |
|               | 27) на 3 и более день:                                                                                                    | 29) 4 и более дней: 0                                                                                                    |                 |
| 4             | C                                                                                                    |                                                                                                    |                 |
| 🤊 🗙 🔍         | 33) Сердечно-сосудистая                                                                                                    | 38) Дата вскрытия: 01.01.2021 🏢                                                                                                    |                 |
| Дата отправ   |                                                                                                    |                                                                                                    |                 |
| ~ 05.03.20    | дыхания:                                                                                                    | Дата выдачи свидет.: (09.01.2021) Номер свидетельства:                                                                              | -001855         |
| a 05.03.202   | 35) Патология эндокринной системы:                                                                                                    |                                                                                                    |                 |
| ne 04.03.202  | 36) Онкология:                                                                                                    |                                                                                                    |                 |
| Arr 31.12.202 | 37) Другое (перечислить):                                                                                                    |                                                                                                    |                 |
| N 3 220       |                                                                                                    |                                                                                                    |                 |

2.7. После окончания заполнения следует нажать Записать и закрыть:

| Све | Заполнение рег | истра умерших от COVID-19 🗙                  |                                           | *    |
|-----|----------------|----------------------------------------------|-------------------------------------------|------|
|     | Заполне        | (е) Регистр умерших от COVID-19 (создание) * |                                           |      |
|     | € Обновить     | Регистр умерших от COVID-19                  | ) (создание) *                            |      |
|     | Дата выдачи    | Записать и закрыть                           |                                           |      |
|     | 09.01.2021     |                                              | 201 0355                                  |      |
|     |                | Госпитализирован с момента обращения         | я Диагноз при госпитализации              | L    |
|     |                | 19) в первые 2<br>дня:                       | 22) ОРВИ, бронхит, трахеит:               | ОРВИ |
|     |                | 20) на 3 и более день:                       | <li>23) внебольничная<br/>пневмония:</li> |      |
|     |                | 21) не госпитализирован:                     | 24) подозрение на COVID-19:               |      |
|     |                |                                              |                                           |      |

2.8. Строка появится в Регистре (с пустой датой отправки) и исчезнет из верхней таблицы:

| Дата выдачи МСС                                                    | Серия МСС                                                                                                    | Номер МСС                             | Вид МСС       | лп                         | Ŋ                       | Фамилия умершего                               |                                            | Имя умершего С                                      | тчество умерше                                                                                                    |
|--------------------------------------------------------------------|----------------------------------------------------------------------------------------------------|---------------------------------------|---------------|----------------------------|-------------------------|------------------------------------------------|--------------------------------------------|-----------------------------------------------------|----------------------------------------------------------------------------------------------------|
| 08.12.2020                                                         | 66-1101C                                                                                                    | ·071814                               | взамен предва | ир ГАЗ                     | УЗ СО "Березов          | B                                              | heil <sup>th</sup> heil <sup>th</sup> heil |                                                     | Contraction of the local division of the local division of the loc |
| 08.12.2020                                                         | 66-1101C                                                                                                    | 071665                                | взамен предва | ир ГАЗ                     | УЗ СО "Березов          | 4                                              |                                            |                                                     | 1                                                                                                    |
| 09.12.2020                                                         | 66-1101C                                                                                                    | 072183                                | взамен предва | ір. ГАЗ                    | УЗ СО "Березов          | L                                              |                                            |                                                     |                                                                                                    |
| 09.12.2020                                                         | 66-1101C                                                                                                    | 072201                                | взамен предва | ир ГАЗ                     | УЗ СО "Березов          | d                                              |                                            |                                                     | 8                                                                                                    |
| 09.12.2020                                                         | 66-1101C                                                                                                    | ·072189                               | взамен предва | ар ГАЗ                     | УЗ СО "Березов          | 3                                              |                                            |                                                     |                                                                                                    |
| 12.01.2021                                                         | 66-1101C                                                                                                    | ·002814                               | окончательное | E FA                       | УЗ СО "Березов          | L.                                             |                                            |                                                     | 1                                                                                                    |
| 08.12.2020                                                         | 66-1101C                                                                                                    | ·071799                               | взамен предва | ip ГА                      | УЗ СО "Березов          | B                                              |                                            |                                                     |                                                                                                    |
| 4                                                                  | 1                                                                                                    | 1                                     |               |                            |                         | 1                                              |                                            |                                                     |                                                                                                    |
| 🖉 💥 🔍 Найти.                                                       | 🖏 (++) Отпр                                                                                                    | авить                                 |               |                            |                         |                                                |                                            |                                                     |                                                                                                    |
| Дата отправки                                                      | ⇒ ФИО                                                                                                    |                                       | 2.1           | Возраст                    | Адрес ПМЖ               |                                                |                                            | Диагноз патол. предв.                               | Д                                                                                                    |
|                                                                    |                                                                                                    |                                       |               |                            |                         |                                                | a transferra de                            | 110.5                                               |                                                                                                    |
|                                                                    | C                                                                                                    |                                       |               | 79                         | Contraction contraction | A VORTER AND A DESCRIPTION OF A DESCRIPTION OF | ва, д                                      | J18.1                                               | L.I                                                                                                    |
| IAC<br>IAC                                                         | Concession of the local division of the local division of the loca | a a a a a a a a a a a a a a a a a a a | Эна           | 79<br>76                   | 1                       |                                                | ва, д<br>)                                 | J10.1                                               | 1.1                                                                                                    |
| re:<br>Re:                                                         |                                                                                                    |                                       | рна           | 79<br>76<br>85             |                         |                                                | ва, д<br>)<br>)ва, д                       | J18.1<br>J10.1<br>J01.8, K22.0, N01.4, C40.0, C50.1 | 1.1<br>1.1                                                                                                    |
|                                                                    |                                                                                                    |                                       | вна           | 79<br>76<br>85<br>90       |                         |                                                | ва, д<br>)<br>ова, д<br>52                 | J18.1<br>J10.1<br>J01.8, K22.0, N01.4, C40.0, C50.1 | L (<br>1. (<br>1. (<br>1. (                                                                                                    |
| 200<br>200<br>200<br>200<br>201<br>201<br>201<br>201<br>201<br>201 | 9.59                                                                                                    |                                       |               | 79<br>76<br>85<br>90<br>71 |                         |                                                | ва, д<br>)<br>)<br>68а, д<br>52            | J10.1<br>J01.8, K22.0, N01.4, C40.0, C50.1          | L )<br>L )<br>L )<br>L )                                                                                                    |

2.9. Для корректировки строки следует нажать зелёный карандашик:

| Заполнение регистра | умерших от COVIE | D-19 🗙      |                 |                                                                                                |      |
|---------------------|------------------|-------------|-----------------|------------------------------------------------------------------------------------------------|------|
| Заполнение р        | егистра уме      | ерших от СО | VID-19          | 😢 Регистр умерших от COVID-19                                                                  |      |
| Дата выдачи МСС     | Серия МСС        | Номер МСС   | Вид МСС         | Регистр умерших от COVID-19                                                                    |      |
| 08.12.2020          | 66-1101C         | ·071814     | взамен предвар. |                                                                                                |      |
| 08.12.2020          | 66-1101C         | ·071665     | взамен предвар. |                                                                                                |      |
| 09.12.2020          | 66-1101C         | ·072183     | взамен предвар. | Осн. сведения Доп. сведения                                                                    |      |
| 09.12.2020          | 66-1101C         | ·072201     | взамен предвар. | _ Персональные данные умершего                                                                 | ЦР   |
| 09.12.2020          | 66-1101C         | ·072189     | взамен предвар. | 1) 5) J18.1 (x) 7)                                                                             | пр   |
| 12.01.2021          | 66-1101C         | ·002814     | окончательное   | ФИО:                                                                                           | изни |
| 08.12.2020          | 66-1101C         | ·071799     | взамен предвар. | 2) Bospacr: 79 6 6 6 7 9 7 9 7 9 7 9 7 9 7 9 7 9 7                                             | 700  |
|                     | 1                |             |                 | 3) Адрес г Березовский, п Ключевск, ул Чернышева, д.3, кв.26                                   |      |
|                     |                  |             |                 | LINNC                                                                                          |      |
| 🛛 🖉 💥 🔍 Найти.      | 💐 (++) Отпр      | равить      |                 | Первоначальное обращение за мед. помощью                                                       |      |
| Дата отправки       | ⇒ ΦNO            |             | B               | Обратился за мед помощью с момента заболевания Место обращения Диагноз при первичном обращении |      |
|                     |                  |             | >/              | 9) в первые 2 🕢 11) амбулаторная 15) ОРВИ, боскоит, трахеит, Бронхит                           |      |
| ine:                |                  |             | V               | ARR: COPTS 161 BaseSon Mike Ra                                                                 |      |
| ide                 | 1                |             | вна             | 10) на 3 и более день: 12) 120 писемония:                                                      |      |
| i Are               |                  |             | ч               | 13) 17) подозрение на COVID-19: 🕑                                                              |      |
| (Arc)               | 1                |             |                 | стационар: 18) другое: ОНМК                                                                    | _    |
| 31.12.2020 23:55    | 1:59             |             |                 | 14) лаборатория:                                                                               |      |
| 31.12.2020 23:59    | 1:59             |             |                 |                                                                                                |      |
| 31.12.2020 23:59    | 1:59             |             |                 | Данные по госпитализации                                                                       |      |
| 31.12.2020 23:55    | :59              |             | a               | С Госпитализирован с момента обращения С Диагноз при госпитализации                            |      |
| 31.12.2020 23:55    | 1:59             |             |                 | 19) в первые 2 22) ОРВИ, броноит, трахеит: ОРВИ                                                |      |
| 31.12.2020 23:55    | :59              |             |                 | 2019 223 внебольничная                                                                         |      |
| 231.12.2020 23:55   | 1:59             |             |                 | 20) на зи ослее день: П пневмония:                                                             |      |
| 31.12.2020 23:59    | .59              |             | 1               |                                                                                                |      |

2.10. Для удаления строки из регистра(например, в случае неверного добавления умершего) необходимо нажать красный крестик, ответить Да Заполнение регистра умерших от COVID-19 ×

| Дата выдачи МСС            | Серия МСС    | Номер МСС | Вид МСС         | ЛПУ              | Фамилия умерше                                                                                                    | его            | Имя умершего                             | Отчеств    | о умершего |
|----------------------------|--------------|-----------|-----------------|------------------|----------------------------------------------------------------------------------------------------|----------------|------------------------------------------|------------|------------|
| 08.12.2020                 | 66-1101C     | 071665    | взамен предвар. | ГАУЗ СО "Березов |                                                                                                    |                |                                          |            | 7          |
| 09.12.2020                 | 66-1101C     | ·072183   | взамен предвар. | ГАУЗ СО "Березов | Caller                                                                                                    |                |                                          |            |            |
| 09.12.2020                 | 66-1101C     | ·072189   | взамен предвар. | ГАУЗ СО "Березов | and a second second sec |                |                                          |            | 3          |
| 09.12.2020                 | 66-1101C     | ·072201   | взамен предвар. | ГАУЗ СО "Березов | Cabonecemparina                                                                                                    |                | anti-cartion and in anti-cartion address | 14010100   |            |
| 08.12.2020                 | 66-1101C     | 071814    | взамен предвар. | ГАУЗ СО "Березов | (management)                                                                                                    | 1С:Предпри     | ятие                                     | ×          | 7          |
| 08.12.2020                 | 66-1101C     | ·071770   | взамен предвар. | ГАУЗ СО "Березов |                                                                                                    |                |                                          | i.         | на         |
| 06.01.2021                 | 66-1101C     | 001238    | окончательное   | ГАУЗ СО "Березов | Vo                                                                                                    | алить запись   | 2                                        | No.        | a          |
| <ul> <li>Майти.</li> </ul> | . 🍇 (н) Отпр | авить     |                 |                  | <u> </u>                                                                                                    |                | Нет                                      |            |            |
| Дата отправки              |              |           | В               | озраст Адрес ПМЖ |                                                                                                    | -              | (                                        |            | Диагн      |
| 10c)                       |              |           | $\checkmark$    |                  | AN ADMINISTRATING AND ADMINISTRATION                                                                                                    | тапататар, д.1 |                                          |            | 1. U07     |
| ~~                         | 1            |           |                 |                  |                                                                                                    | 36             | U07.2                                    |            | I. U07     |
| 100                        | Carteria     |           |                 |                  |                                                                                                    | ва, д          | J18.1                                    |            | I. U07     |
| 1.2.1                      | -            |           |                 |                  |                                                                                                    | 3              | J10.1                                    |            | I. U07     |
| 10-                        |              |           |                 |                  |                                                                                                    | 1              |                                          |            | 1          |
| ne -                       | 1            |           |                 |                  |                                                                                                    | )ва, д         | J01.8, K22.0, N01.4, C4                  | 0.0, C50.1 | 1. 007.    |

Видеоформа переформируется, необходимо подождать! Строка перейдет из Регистра в

#### верхнюю таблицу

| Заполнение регистра | умерших от COVII             | D-19 ×         |               |         |                |                  |        | e e e                         |                |
|---------------------|------------------------------|----------------|---------------|---------|----------------|------------------|--------|-------------------------------|----------------|
| Заполнение р        | егистра уме<br>Эдобавить в Р | эрших от СОV   | 'ID-19<br>ಕ್ಕ |         |                |                  |        |                               |                |
| Дата выдачи МСС     | Серия МСС                    | Номер МСС      | Вид МСС       | лп      | У              | Фамилия умершего |        | Имя умершего                  | Отчество умери |
| 08.12.2020          | 66-1101C                     | 071770         | взамен предва | р. ГАЗ  | УЗ СО "Березов | ( Second Second  |        | (Townsone)                    | Constrants     |
| 09.12.2020          | 66-1101C                     | 072201         | взамен предва | р. ГА   | УЗ СО "Березов |                  |        |                               |                |
| 08.12.2020          | 66-1101C                     | 071665         | взамен предва | р. ГА   | УЗ СО "Березов |                  | /      |                               | 1 1            |
| 25.01.2021          | 66-1101C                     | 005864         | взамен предва | р. ГА   | УЗ СО "Березов |                  | -      |                               |                |
| 12.01.2021          | 66-1101C                     | ·002814        | окончательное | FA:     | V3 CO "Березов | 1                |        |                               | 1 1            |
| 08.12.2020          | 66-1101C                     | 071814         | взамен предва | р. ГА   | УЗ СО "Березов | ALC: NOT         |        |                               | 1              |
| 02.02.2021          | 66-1101C                     | 008387         | взамен предва | р. ГАЗ  | УЗ СО "Березов | L                |        | Lund I                        | lunpuone       |
| 4                   | 1                            | 1              |               | 1       |                |                  |        | 1                             | 1              |
| 🖉 💥 🔍 Найти.        | 🖏 (н) Отпр                   | авить          |               |         |                |                  |        | r r r                         |                |
| Дата отправки       |                              |                |               | Возраст | Адрес ПМЖ      |                  |        | Диагноз патол. предв.         | I              |
| ~                   | 1                            |                | μ             | 90      | f              |                  | 36     | U07.2                         | 1              |
| (ne)                | C                            |                |               | 79      | E              |                  | зва, д | J18.1                         | 1              |
| n-                  | B                            |                | вна           | 76      | L.             |                  | 9      | J10.1                         | i              |
| 14-                 | A                            |                | ц.            | 85      | 1              |                  | рва, д | J01.8, K22.0, N01.4, C40.0, ( | C50.1 I        |
| 20                  | A                            | 1              |               | 90      | 1              |                  | 52     |                               | 1              |
| 31 12 2020 23:59    | 59                           | Carl Carl Carl |               | 71      | -              |                  |        | Ť.                            |                |

#### 2.11. Регистр отсортирован по умолчанию - по убыванию даты отправки, пустые даты – вверху.

СОВЕТ: если Вы изменили сортировку, нажимая на заголовки, можно вернуть сортировку по умолчанию. Для этого следует нажать Все действия – Установить стандартные настройки:

| на        |            | [mail                    | (Constanting | 24.00.1000        | 25.1 | 1.2020 624351, Свердловская обл  | , Качканар г. 4 |
|-----------|------------|--------------------------|--------------|-------------------|------|----------------------------------|-----------------|
| ова       |            | J na                     |              | 9                 | 29.1 | 1.2020 623701. Свердловская обл  | . Березовский   |
| льев      |            | I up                     |              | 0                 | 01.1 | 2.2020 623720, Свердловская обл  | , Березовский   |
| рова      |            | 1                        |              | 3                 | 29.1 | 1.2020 623700, Свердловская обл  | , Березовский   |
| цев       |            | 1 8                      |              | 0                 | 11.0 | 1.2021 623718, Свердловская обл  | , Березовский   |
| ских      |            | 1 4                      |              | 0                 | 28.1 | 1.2020 623701, Свердловская обл  | , Березовский 🚽 |
|           |            | Диагноз патол. предв.    | ен Диа       | поз патол. оконч. | 1    | Изменить                         | Все делатвия -  |
|           |            |                          | v            |                   | ×    | Удалить                          | Del             |
| BCK.      | д          | J18.1                    | 1. U         | 17.1              | 17   | Обновить                         | F5              |
| IMOB      | 1          | J10.1                    | 1. U(        | 17.1              |      |                                  | oro Christite   |
| зное      | д.,        | J01.8, K22.0, N01.4, C40 | .0, C50.1    | 17.1              |      | Havin, TVIO COCKOBE HODMINE I    | sip current     |
| ител      | 2          |                          | 1. U(        | 17.1              | 9    | Наити                            | Ctri+F          |
| BIL       | 1          |                          |              |                   | 2    | Отменить поиск                   | Ctrl+Q          |
| брьс      | 1          |                          |              |                   | V    | Настроить список                 |                 |
| ател      | 1          |                          |              |                   |      | Выбрать настройки                |                 |
| , д.      |            |                          |              |                   | 62   | Сохранить настройки              |                 |
| пост      | 3.39       |                          |              |                   |      | Установить стандартные насторики | 1               |
| ый, у     | 1          |                          |              |                   | 6    | Вывести список                   |                 |
| лхин      | tinter our |                          |              |                   | (++) | Установить период отправки       |                 |
| 102102000 | 11022      | 5                        | 6            |                   |      | 2                                |                 |

#### 2.12. Отправка строк Регистра куратору

2.12.1. Перед отправкой Вы должны провести сверку с Федеральным регистром(см. ниже)

|                |                  | 100000000000000000000000000000000000000 |               | 1111 111                                                                                                    |                               |     |       | 1.1.1.1.1.1   |
|----------------|------------------|-----------------------------------------|---------------|----------------------------------------------------------------------------------------------------|-------------------------------|-----|-------|---------------|
| 16.11.2020     | 66-287C          | 065121                                  | окончател     | ьное ГА                                                                                                    | УЗ СО " <mark>Ве</mark> рхнеп | -   |       |               |
| 4              | 1                | 1                                       | 15            |                                                                                                    |                               | 1.4 |       | -             |
| 🖉 🗙 🔍 Hai      | йти 💐   (++) Отг | прать                                   |               |                                                                                                    |                               |     |       |               |
| Дата отправки  | — ФИО            |                                         |               | Bospact                                                                                                    | г Адрес ПМЖ                   |     |       | Диагноз патол |
| <u>A-</u>      | g-secons         | oline Historic Districtions             | association   | C.                                                                                                    | a president services          |     | and . |               |
| n-             |                  |                                         |               | Contra Contra Co |                               |     | 4     |               |
| ne             |                  |                                         |               | 1                                                                                                    |                               |     | 116   |               |
| nei            | -                |                                         |               |                                                                                                    |                               |     |       |               |
| <u>n-</u> ]    | $\sim$           |                                         | 1             |                                                                                                    |                               |     |       |               |
| <u>n-</u> ]    | ~                |                                         |               | -                                                                                                    |                               |     |       |               |
| <u>n-</u> ]    | ~                |                                         | 8             |                                                                                                    |                               |     |       |               |
| 🗠 09.03.2021 1 | 7:06:34          |                                         | 1             | and a                                                                                                    |                               |     | я     |               |
| 03.03.2021 2   | 3:59:59          |                                         | 1             |                                                                                                    |                               |     |       | U 07.1        |
| 03.03.2021 2   | 3:59:59          |                                         | 1             | Pol Cal                                                                                                    |                               |     | 6     | U 07.1        |
| - 03.03.2021 2 | 3:59:59          |                                         |               | 1994                                                                                                    |                               |     |       | U 07.1        |
| ~ 03.03.2021 2 | 3:59:59          |                                         | in the second |                                                                                                    |                               |     |       | U 07.1        |

2.12.2. Можно отправить одну или несколько строк. Только с незаполненной датой отправки

СОВЕТ: отметить несколько строк можно с помощью CTRL и мыши

2.12.3. А так делать не надо:

| тнение регистра  | умерших от COVII | D-19 ×      |              |           |                |                             | * * *                         |       |             |               |              | €             | Сообщения:                              |
|------------------|------------------|-------------|--------------|-----------|----------------|-----------------------------|-------------------------------|-------|-------------|---------------|--------------|---------------|-----------------------------------------|
| толнение р       | егистра уме      | ерших от СО | /ID-19       |           |                | 😉 1С:Предприятие            | ×                             |       |             |               |              |               | Kd                                      |
| а выдачи МСС     | Серия МСС        | Номер МСС   | Вид МСС      | лпу       |                |                             |                               | гчест | во умершего | Дата рождения | Год рождения | Дата смер 🛦 🗐 | Не заполнено пол<br>СоV-2 (при жизни)   |
| 1.2021           | 66-1101C         | 004978      | взамен предв | ар. ГАУЗ  | СО "Березов    | Имеются ошибки заполнен     | ия. Не все данные отправлены! | липе  | вич         | 02.03.1942    |              | 11.01.2021    | - Не заполнено пол<br>CoV-2 (аутопсия)" |
| 2 2020           | 66-1101C         | 072183      | взамен предв | ар_ ГАУЗ  | СО "Березов    |                             |                               | ексе  | евна        | 01.08.1942    |              | 29.11.2020    | 0                                       |
|                  | 1                |             |              |           |                |                             | ОК                            |       |             |               |              | 4             |                                         |
| 🗙 🔍 Найти.       | . 🍇 (++) Отп     | DEBUTS      |              |           |                |                             |                               |       |             |               | B            | се действия + |                                         |
| а отправки       |                  |             |              | Возраст / | Адрес ПМЖ      |                             | Диагноз патол. предв.         |       | Диагноз     | патол. оконч. |              | ПЦР (при х 🔺  |                                         |
|                  | 1000000          |             |              | 75 r      | Conconnormo    |                             |                               |       | I. U07.1    |               |              | 0             |                                         |
| 09.03.2021 14:39 | :25 6            |             | 14           | 90 r      |                |                             | U07.2                         |       | I. U07.1    |               |              | не взят       |                                         |
| 09.03.2021 14:39 | :24 0            |             |              | 79 r      | TTT I          |                             | J18.1                         |       | I. U07.1    |               |              | отрицателя    | e                                       |
| 05.03.2021.10-11 | ·/3              |             |              | 85 6      | hanasaperuit n | I Intropues up 8 puttores a | 101.8 K22.0 N01.4 C40.0 C50.1 |       | L U07 1     |               |              | NO 8207       | 1                                       |

# 3. Функция « Сверка с данными «Федерального регистра лиц, больных COVID-19»

- 3.1. Выгрузка Федерального регистра
  - 3.1.1. Зайти на сайт  $\Phi P$  по ссылке <u>https://covid.egisz.rosminzdrav.ru/#nr.reg\_list</u>
  - 3.1.2. Нажать Узнать количество, Станет доступна кнопка Экспорт. Выбрать «Экспорт в

XLS»

<u>Федеральный регистр лиц, больных COVID-19</u>

Федеральный регистр лиц, больных COVID-19

| ио                    | Дата рождения | снилс | УНРЗ |                |                   |            |                                      |
|-----------------------|---------------|-------|------|----------------|-------------------|------------|--------------------------------------|
|                       |               |       |      | <b>Q</b> Поиск | <b>х</b> Очистить | + Добавить | Эксторт 🗸 🧠 Узнать количество 352584 |
| м. Расширациний поиск |               |       |      |                |                   |            | BKCROOK XLS                          |

3.1.3. Если количество превышает разумные пределы, например 100 000, нажать *Расширенный поиск*, отметить Исход заболевания *Смерть*.

3.1.4. Будет сформирован файл *Федеральный регистр лиц, больных COVID-19.xlsx*. Скорее всего, в папке *Загрузки*(зависит от настроек Вашего браузера)

| ٤ .              | 1                |            |
|------------------|------------------|------------|
| 🔊 Федеральный ре | егиxlsx          |            |
| 🕅 Пуск 📄 та Тана | атос 🚮 РП 25. JF | PG - Paint |

- 3.2. Загрузка Федерального регистра
  - 3.2.1. Нажать пункт меню «Сверка с данными «Федерального регистра лиц, больных СОVID-19», выбрать файл

| Заполнение регистра умерших от<br>Сверка с данными "Федератеноо реги | Сверка с данными "Федерального регист<br>Сверка с данными <b>"Федер</b><br>Файл:<br>Загуузить ФР Сверить данные | ра лиц больных COVID-19" ×<br>рального регистра лиц, больных CO                                                                                                    | VID-19"                                |                                                                                                    |
|----------------------------------------------------------------------|----------------------------------------------------------------------------------------------------|----------------------------------------------------------------------------------------------------|----------------------------------------|----------------------------------------------------------------------------------------------------|
|                                                                      |                                                                                                    | • Моткин Александр Львович • Загр                                                                                                    | узки т                                 | 🔻 🌇 Поиск: Загрузки                                                                                                    |
|                                                                      |                                                                                                    | Упорядочить 👻 Новая папка                                                                                                    | Vina                                   | Дата измен                                                                                                    |
|                                                                      |                                                                                                    | <ul> <li>Загрузки</li> <li>Недавние неста</li> <li>Рабочий стол</li> <li>Библиотеки</li> <li>Видео</li> <li>Документы</li> <li>Изображения</li> <li>Музыка</li> <li>Локальный диох (С.)</li> <li>Котвыотер</li> <li>ОВРИС (\192.168.1.22\ppaнилище) (G:)</li> <li>Сеть</li> </ul> |                                        | 10.03.021<br>04.03.2021<br>04.03.2021<br>04.03.2021<br>04.03.2021<br>04.03.2021<br>04.03.2021<br>04.03.2021<br>03.03.2021<br>03.03.2021<br>17.02.2021<br>17.02.2021<br>10.02.2021<br>0.02.2021<br>0.02.2021<br>0.02.2021 |
| История                                                              |                                                                                                    | Имя файла: Федеральный р                                                                                                    | егистр лиц, больных СОМ 19 Смерть xlsx | • Файл Excel (*.xls»                                                                                                    |

# 3.2.2. Нажать Загрузить ФР

| аполнение регистра умерших от<br>верка с данными "Федерального реги | Сверка с данными "Федерального регистра лиц, больных COVID-19" X                                                           |
|---------------------------------------------------------------------|----------------------------------------------------------------------------------------------------|
|                                                                     | Сверка с данными "Федерального регистра лиц, больных COVID-19"<br>Фалл: С\Ubers\MotkinAL\Downloads\Федеральный регистр лиц |
|                                                                     |                                                                                                    |
|                                                                     |                                                                                                    |
|                                                                     |                                                                                                    |
|                                                                     |                                                                                                    |
|                                                                     |                                                                                                    |

10 000 строк грузятся 2 минуты

Для МО г. Екатеринбурга, использующих компьютеры-тонкие клиенты для работы с ИС «Танатос»: кнопка *Загрузить ФР* работает только в тонком клиенте 1С, в веб-браузере не работает

3.2.3. После окончания обработки выдаётся сообщение:

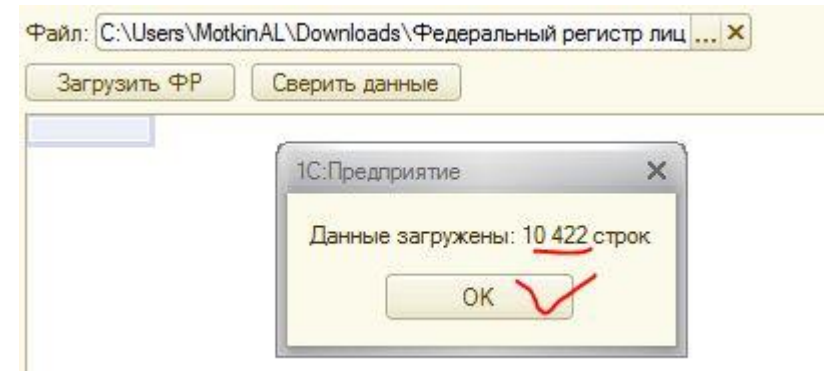

### 3.3. Сверка

3.3.1. Нажать Сверить данные, будет сформирован отчет об ошибках:

| Сверка с данными "Федерального реги<br>Сверка с данными "Фед<br>Фалл: (C.Users MotkinAL/Downloads \Ф<br>Загрузить ФР Сверить фнам | истра лиц, больн<br><b>церального</b><br>чедеральный реги<br>в | њак COVID-19" X<br>о регистра лиц, больных СО<br>истр лицХ | VID-19"                                                                          |                                                |                                              |                                 |              |
|----------------------------------------------------------------------------------------------------|----------------------------------------------------------------|------------------------------------------------------------|----------------------------------------------------------------------------------|------------------------------------------------|----------------------------------------------|---------------------------------|--------------|
| ФИО                                                                                                    | Возраст                                                        | Адрес                                                      | Медицинская организация                                                          | Диагноз<br>патолого-анатомический<br>предварит | Диагноз<br>патолого-анатомический<br>окончат | Ошибка                          | Дата рождени |
| 1                                                                                                    | 2                                                              | 3                                                          | 4                                                                                | 5                                              | 6                                            |                                 |              |
| Concession and the second second                                                                                                  | n                                                              | 1                                                          | ГАУЗ СО "Верхнепышминская центральная<br>городская больница имени П.Д. Бородина" |                                                | L 122.0 IL U07.1                             | Не найден по ФИО, Дате рождения | 20.05.1940   |
|                                                                                                    | U                                                              | Remainstration of the party of a subsection of the second  | ГАУЗ СО "Верхнелышминская центральная<br>городская больница имени П.Д. Бородина" |                                                | L U07.1                                      | Не найден по ФИО, Дате рождения | 17.11.1954   |

3.3.2. Сверяются строки Регистра с незаполненной датой отправки. Сверка производится по ФИО, Дата рождения(из связанного МСС). Если в Федеральном регистре несколько записей по умершему, для сверки приоритетна запись с Исходом заболевания Смерть. Если протокол пустой, значит, ошибок в строках с незаполненной датой отправки нет. СОВЕТ: отчет можно вывести в Excel, для удобства:

| Рабо | ий Регистр умерших                | 😋 ) → 📙 → Компьютер → ОВРИС (\\19)            | 2. 168. 1. 22\xpанилище) (G:) 🔸 Моткин А.Л 🔸 Docum 🔹 Рабочие материалы 🔹 🔹 🐇                       | 🔁 🛛 Поиск: Рабочие мат | ериалы |
|------|-----------------------------------|-----------------------------------------------|----------------------------------------------------------------------------------------------------|------------------------|--------|
| СТО  | n or COVID-19                     | Упорядочить 🔻 Новая папка                     |                                                                                                    |                        | 833    |
| 3    |                                   | 🖈 Избранное                                   | Имя ^                                                                                              | Дата изменения         | Тип    |
| Св   |                                   | 🚺 Загрузки                                    | 🔑 РЭМД и ИЭМК                                                                                      | 03.03.2021 15:13       | Папка  |
|      |                                   | 💯 Недавние места                              | Export_data1607069317139.xlsx                                                                      | 19.12.2020 0:05        | Лист   |
|      | Сверка с данными "Федеральн       | Рабочий стол                                  | 🖾 Анализ загрузки реестров МП в разрезе разработчиков программного обеспечения для MO Report. xlsx | 19.12.2020 0:05        | Лист   |
|      | сверка с данными т сдералы        | Библиотаки                                    | 🕮 Анализ направлений на госпитализацию.xlsx                                                        | 19.12.2020 0:05        | Лист   |
|      | Сверка с данными                  | Видео                                         | 🖾 Анализ направлений_01.01.2020-29.02.2020.xisx                                                    | 19.12.2020 0:05        | Лист   |
|      | Файл: C:\Users\MotkinAL\Down      | Документы                                     | Данные реестров медпомощи МО 10 Февраль 2020.xlsx                                                  | 19.12.2020 0:05        | Лист   |
|      | Загрузить ФР Сверит               | 🔄 Изображения                                 | 🖾 За 02-16.06 (день 15-25) Моткин.xlsx                                                             | 19.12.2020 0:05        | Лист   |
|      |                                   | 👌 Музыка                                      | 🗿 Здания передают в РЭМД по данным M3CO.xlsx                                                       | 19.12.2020 0:05        | Лист   |
|      | ΦИΟ                               |                                               | 🖾 Кол-во направлений на госпитал Март 2020.xlsx                                                    | 19.12.2020 0:05        | Лист   |
|      |                                   | Компьютер<br>Компьютер<br>Вокольный лисс (Ст) | 🖾 Кол-во направления по типам Март 2020.xlsx                                                       | 19.12.2020 0:05        | Лист   |
|      | Constantine Hamoural Processories | KINGSTON (E:)                                 | Летальные случаи_январь 2020 от ТФОМС деперсонализированные .xlsx                                  | 19.12.2020 0:05        | Лист   |
|      |                                   | 🖵 ОВРИС (\\192. 168. 1. 22\xpанилище)         | 🖾 Летальные случаи_январь 2020_алгоритм формирования.xlsx                                          | 19.12.2020 0:05        | Лист   |
|      | Janua accompany annonascal        |                                               | Moниторинг C33 SocMon(1).xlsx                                                                      | 19.12.2020 0:05        | Лист   |
|      | -                                 | Сеть 🗾                                        |                                                                                                    | ]                      |        |
|      |                                   | Имя файла: Ошибки сверки с ФР от              | 11.03.2021                                                                                         |                        |        |
|      |                                   | Тип файла: Лист Excel2007 (*.xls              | x)                                                                                                 |                        |        |

- 3.4. Обработка ошибок
  - 3.4.1. При возникновении ошибки следует найти умершего в Федеральном регистре(например. по Фамилии и проверить идентичность ФИО, даты рождения. Если найдена ошибка в Федеральном регистре – исправить её. Типичная ошибка-буквы ё-е.
  - 3.4.2. Если умершего нет в Федеральном регистре, следует ввести его с исходом Смерть
  - 3.4.3. Если ошибка в МСС, то следует удалить строку из Регистра, выписать МСС взамен, заново добавить умершего в Регистр

# 4. Особые ситуации

## 4.1. Отмена отправки:

Следует написать письмо куратору(контакты-ниже) с темой «Отменить отправку в Регистре умерших от COVID-19»,

В письме указать список умерших, для которых надо отменить отправку, по шаблону:

| Дата отправки       | ΦΝΟ                   | Возраст | Адрес ПМЖ | Диагноз | Диагноз  |
|---------------------|-----------------------|---------|-----------|---------|----------|
|                     |                       |         |           | патол.  | патол.   |
|                     |                       |         |           | предв.  | оконч.   |
| 09.03.2021 17:06:34 | B***** B***** N****** | **      | ******    |         | I. U07.1 |
| 03.03.2021 23:59:59 | В***** В***** И****** | **      | *****     | U 07.1  | U 07.1   |
| 03.03.2021 23:59:59 | В***** В***** И****** | **      | *****     | U 07.1  | U 07.1   |
| 03.03.2021 23:59:59 | В***** В***** И****** | **      | *****     | U 07.1  | U 07.1   |
| 03.03.2021 23:59:59 | В***** В***** И****** | **      | *****     | U 07.1  | U 07.1   |
|                     | 1                     | 2       | 3         | 5       | 6        |

СОВЕТ: список умерших по шаблону можно получить через вывод списка:

| иколай                     | (conserved)                     | Contraction 3                                                                 |     | 11.11.2020                                                                          | 620100, Свердловская обл, Екате | ринбург 🐙                    |
|----------------------------|---------------------------------|-------------------------------------------------------------------------------|-----|-------------------------------------------------------------------------------------|---------------------------------|------------------------------|
|                            | 1.4                             |                                                                               |     |                                                                                     |                                 | •                            |
|                            |                                 |                                                                               |     |                                                                                     | Bced                            | йствия -                     |
| агноз патол. предв.        | Пи<br>1. С<br>1. К<br>1. К      | Диагноз патол. оконч.<br>I. U07.1<br>I. 122.0 II. U07.1<br>I. 122.0 II. U07.1 |     | Изменить<br>Удалить<br>• Обновить<br>Найти: Сейчас нет текущего значения для поиска |                                 | F2<br>De<br>Ft<br>Ctrl+Alt+I |
|                            | 1.0<br>1.0<br>1.0<br>1.0<br>1.0 | J07.1<br>J07.1<br>J07.1<br>J07.1<br>J07.1<br>J07.1                            |     | Найти<br>Отменить поиск<br>Настроить спис<br>Выбрать настро                         | с<br>ОК<br>ЙКИ                  | Ctrl+F<br>Ctrl+C             |
| 07.1 U 07.1<br>07.1 U 07.1 |                                 | 07.1<br>07.1                                                                  | 40  | у Сохранить настроики<br>Установить стандартные настройки                           |                                 |                              |
| )7.1<br>)7.1               | 00<br>00<br>00<br>6             | 07.1<br>07.1                                                                  | (+) | Вывести списой<br>Установить пери<br>Отправить                                      | иод отправки                    |                              |

4.2. Указать наименование МО.

# 5. Контакты:

- 5.1. КУРАТОР, постановка задачи, техподдержка: Моткин Александр Львович, Главный специалист отдела ВРИС МИАЦ, Тел.: +7 (343) 204-76-26 (доб. 525), E-mail: <u>MotkinAL@mis66.ru</u>
- 5.2. Программирование: Осадчая Екатерина Викторовна, Программист отдела ВРИС МИАЦ. Не отвлекать!!!
- 5.3. Заказчик, методолог: Виноградов Александр Владимирович, Главный терапевт МЗСО, <u>a.vinogradov@egov66.ru</u>, +7 (343) 312-00-03 (доб. 899)